# **MOTIVE Client Manual**

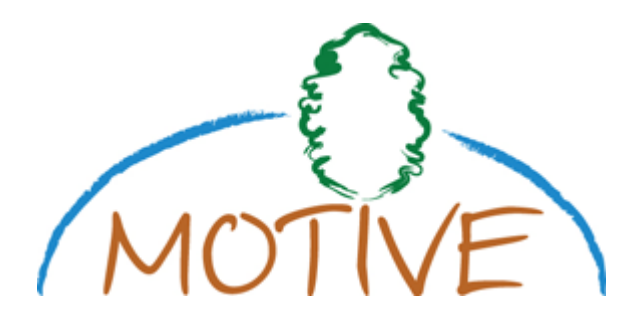

| What is MOTIVE Client                           | 2  |
|-------------------------------------------------|----|
| Installation                                    | 2  |
| Brief overview of the MOTIVE database structure | 3  |
| Settings                                        | 4  |
| MOTIVE database settings                        | 4  |
| MOTIVE database XML files                       | 4  |
| MOTIVE local SQLite database                    | 4  |
| MOTIVE remote database                          | 5  |
| Working dataset setting                         | 6  |
| Main panes                                      | 7  |
| Simulation Run                                  | 7  |
| Upload data to the MOTIVE remote database       | 10 |
| Charts                                          | 12 |
| Case Study Data                                 | 15 |
| Scenarios                                       | 16 |
| Scripts                                         | 16 |
| Catalogs                                        | 18 |
| Global                                          | 18 |
| Catalogs                                        | 19 |
| Messages                                        | 20 |
| Tools                                           | 21 |
| MOTIVE database Web interface                   | 21 |
| Export database structure to SQL                | 21 |
| Help                                            | 22 |
| MOTIVE wiki documentation                       | 22 |
| MOTIVE Client manual                            | 22 |

## What is MOTIVE Client

The MOTIVE client software package is a central tool of the MOTIVE toolbox. Its current main task is to service modeling groups by handling and transfering model output data to the MOTIVE database.

Currently MOTIVE Client can

- Manage scripts (load, edit, save, execute)
- Browse data (case study data, scenarios, results, catalogs)
- Display charts
- Export database structure to sql
- Upload data to MOTIVE server

### Installation

MOTIVE client is distributed as a single zip file MotiveClient.zip together with the necessary libraries and ini files. It does not require installation.

Unzip the zip file anywhere to your computer. The following file structure will be created:

- Motive executable
   MotiveClient
- Database directory: template database and database metadata
- Sampledata directory: sample data (picus)

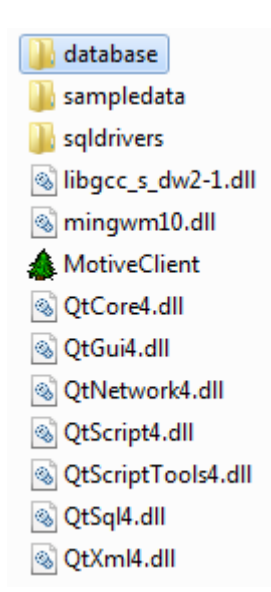

### Brief overview of the MOTIVE database structure

MOTIVE database is created as a relational database. Tables in this database can be logically organized into several groups:

- Case study data
- o SiteType
- o StandType
- Scenarios •

•

- o Management
- o ManagementActivity
- Simulation Run and Results .
  - o SimulationRun
  - o State
  - State\_Species
  - o State\_DBHClasses
  - o State Assortments
- Catalogs .
  - Global tables (Global tables are common to all case studies and models in the MOTIVE project.)
    - o CaseStudies
    - o Models
    - o Institutes
  - User catalogs (User catalogs represent lists of possible values for particular attributes; they are similar to enumeration types.)
    - o Species
    - o ScenarioType
    - o SoilTexture
    - o SoilType
    - o InithialPhase
    - o NutrientSupply
    - o RegenerationSystem

o Flow\_DBHClasses

o Flow\_Species

o Flow

- o Flow\_Assortments
- - o ContactPersons
  - ClimateScenarios

  - ThinningType
  - WaterInfluence
  - WindDirection
  - o SilviculturalSystem
  - o Cloudiness
  - o Country

See the MOTIVE\_Harmonized\_Model\_Outputs.doc for more details.

o SimulationEntity o ClimateDriver

## Settings

#### MOTIVE database settings

Use the MOTIVE database settings to set the working database.

MOTIVE database settings window pops up when running the client for the first time. Click File/ MOTIVE database settings to open the window manually.

|                 | o structure VMI Fla          |                       |
|-----------------|------------------------------|-----------------------|
|                 | ie structure AME file        |                       |
| C:/MotiveClient | :/database/Motive_Database_  | Metadata.xml          |
| MOTIVE classes  | XML file                     |                       |
| C:/MotiveClient | :/database/Motive_Database_  | Classes.xml           |
| MOTIVE local SQ | Lite database                |                       |
| C:/MotiveClien  | :/database/motive_version1.d | Ь                     |
| Open e          | existing database            | Create a new database |
| 10TIVE remote ( | latabase                     |                       |
| Server address  | 141.244.189.157              |                       |
| User name       | EuropeanCase                 | 7 Test connection     |
| energe i        |                              |                       |

#### **MOTIVE database XML files**

MOTIVE client uses xml files to load the database structure

(Motive\_Database\_Metadata.xml) and the catalogs (Motive\_Database\_Classes.xml). Default location for these files is the "//MotiveClient/database" directory. There is no need to change these files unless a new version of a central database is released.

#### **MOTIVE local SQLite database**

MOTIVE client uses local SQLite database to store data. A SQLite database is a single file with the "db" extension.

There is a template database called "motive.db" delivered together with the MOTIVE client, default location for the file is the "//MotiveClient/database" directory. Do not use this template as a working database; create your own database instead.

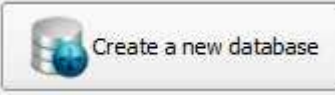

button to create a new

database. The new database has an empty data tables for case study data, scenarios and results; global tables and user catalogs are predefined.

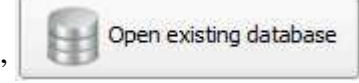

button to open an existing

Click the "Open an existing database" database.

#### **MOTIVE remote database**

Click the "Create a new database"

MOTIVE remote database is the central MOTIVE database that stores outputs of models based on the "harmonized model output" defined by the Motive project.

The connection parameters are: Server address is 141.244.189.157 User name and password: generated for each case study.

The user name and password is also valid for the web-based browsing tool that makes accessible uploaded data of the uploading party at <u>http://motive.boku.ac.at/viewer</u>. (Or Click Tools / "MOTIVE database Web interface" to open the MOTIVE central database web-based browsing tool.)

#### Working dataset setting

Use the working dataset settings to set the case study for the current working session.

Working dataset settings window pops up when running the client for the first time. Click "File/ Working dataset settings" to open the window manually.

| ase Study Centr     | al Alpine case (3b1 and 3b2) |    |
|---------------------|------------------------------|----|
| Default values      |                              |    |
| Model               | PICUS                        | \$ |
| Model variant       |                              |    |
| Climate scenario    | Climate change A1B           | \$ |
| Producer            |                              | \$ |
| ript file automatic | ally loaded during startup   |    |
|                     |                              | ][ |
|                     |                              |    |

Case Study:

Set the case study which all data should be related to. When working with scripts or browsing data, only values for the selected case study will be available.

Default values:

Set default values for the scripting environment. All scripts in the current working session will use these settings.

You can set a script that will be automatically loaded during startup.

## Main panes

#### Simulation Run

Use the Simulation Run pane to handle the simulation runs and browse the results. As described in the "Harmonized model output" document, the "simulation run" is a connection point between the model outputs and the meta data.

|                                                           | Simulation Run                                                                                                    | 1           | Case St                                                                                | udy Data                                                                                                    | Scenarios                                                                                                    | Scripts                                                                                                    | Catalogs                                                                                    | Messag                                                                          | ges                                                                                             |              |
|-----------------------------------------------------------|----------------------------------------------------------------------------------------------------|-------------|----------------------------------------------------------------------------------------|----------------------------------------------------------------------------------------------------|----------------------------------------------------------------------------------------------------|----------------------------------------------------------------------------------------------------|---------------------------------------------------------------------------------------------|---------------------------------------------------------------------------------|-------------------------------------------------------------------------------------------------|--------------|
| imula                                                     | ation Runs                                                                                                    | _           |                                                                                        |                                                                                                    |                                                                                                    |                                                                                                    |                                                                                             | 2                                                                               |                                                                                                 |              |
| -                                                         | C New                                                                                                    |             | ID                                                                                     | IDCaseStu                                                                                                    | udy DSimulationEn                                                                                                    | tit IDStandType                                                                                                    | IDSiteType                                                                                  | IDClimateSc                                                                     | enario                                                                                          | IDClin       |
|                                                           |                                                                                                    | 1           | 1                                                                                      | AT01                                                                                                    | 108                                                                                                    | 1                                                                                                    | 2                                                                                           | ScenarioType A                                                                  |                                                                                                 | 1            |
|                                                           | 5 Import                                                                                                    | 2           | 2                                                                                      | AT01                                                                                                    | 108                                                                                                    | 1                                                                                                    | 2                                                                                           | Scenario Type A                                                                 |                                                                                                 | 1            |
| -                                                         |                                                                                                    | 3           | 3                                                                                      | AT01                                                                                                    | 108                                                                                                    | 1                                                                                                    | 2                                                                                           | Climate change A                                                                | LB                                                                                              | 1            |
| H.                                                        | Upload selected                                                                                                    | 4           | 4                                                                                      | AT01                                                                                                    | 108                                                                                                    | 1                                                                                                    | 2                                                                                           | Climate change A                                                                | LB                                                                                              | 1            |
| -                                                         |                                                                                                    | 5           | 5                                                                                      | AT01                                                                                                    | 108                                                                                                    | 1                                                                                                    | 2                                                                                           | Scenario Type A                                                                 |                                                                                                 | 1            |
| 6                                                         |                                                                                                    | 6           | 6                                                                                      | AT01                                                                                                    | 109                                                                                                    | 2                                                                                                    | 1                                                                                           | ScenarioType A                                                                  |                                                                                                 | 1            |
|                                                           | Refresh                                                                                                    | 7           | 7                                                                                      | AT01                                                                                                    | 109                                                                                                    | 2                                                                                                    | 1                                                                                           | ScenarioType A                                                                  |                                                                                                 | 1            |
| -                                                         |                                                                                                    | 8           | 8                                                                                      | AT01                                                                                                    | 109                                                                                                    | 2                                                                                                    | 1                                                                                           | Climate change A                                                                | LB                                                                                              | 1            |
| esul                                                      | Its of active simulation                                                                                                    |             | 1                                                                                      |                                                                                                    |                                                                                                    | Select all                                                                                                    | Select none                                                                                 | Set filter                                                                      | ) 🔀                                                                                             | Reset filte  |
| esul<br>Stat                                              | Its of active simulation                                                                                                    | 1 rur       | n                                                                                      | •                                                                                                    |                                                                                                    | Select all                                                                                                    | Select none                                                                                 | Set filter                                                                      |                                                                                                 | Reset filte  |
| esul<br>Stat                                              | Its of active simulation<br>te_Species<br>IDSimulationRun                                                                                                | 1 FUI       | n<br>IDCaseStudy                                                                       | ¢)<br>Year                                                                                                    | Species                                                                                                    | Select all                                                                                                    | Select none                                                                                 | BranchBiomass                                                                   | LeafBi                                                                                          | Reset filter |
| esul<br>Stat                                              | Its of active simulation<br>te_Species<br>IDSimulationRun<br>2                                                                                           | n rui       | n<br>IDCaseStudy<br>T01                                                                | ◆<br>Year<br>2000                                                                                                    | Species<br>silver fir                                                                                                    | Select all<br>srowingStockTota<br>208,208                                                                              | StemBiomass                                                                                 | BranchBiomass                                                                   | LeafBi                                                                                          | Reset filter |
| esul<br>Stat<br>1<br>2                                    | Its of active simulation<br>te_Species<br>IDSimulationRun<br>2<br>2                                                                                      | A A         | n<br>IDCaseStudy<br>T01<br>T01                                                         | ◆<br>Year<br>2000<br>2000                                                                                                    | Species<br>silver fir<br>european beech                                                                                                    | Select all<br>SrowingStockTota<br>208,208<br>2,90774                                                                   | StemBiomass<br>149043<br>2746,76                                                            | BranchBiomass<br>18000<br>319                                                   | LeafBi<br>1594,44<br>26,7681                                                                    | Reset filter |
| esul<br>Stat<br>1<br>2<br>3                               | Its of active simulation<br>te_Species<br>IDSimulationRun<br>2<br>2<br>2<br>2                                                                            | A<br>A<br>A | n<br>IDCaseStudy<br>T01<br>T01<br>T01                                                  | ◆<br>Year<br>2000<br>2000<br>2000                                                                                                    | Species<br>silver fir<br>european beech<br>norway spruce                                                                                                    | Select all<br>SrowingStockTota<br>208,208<br>2,90774<br>605,493                                                        | StemBiomass<br>149043<br>2746,76<br>345351                                                  | BranchBiomass<br>18000<br>319<br>41800                                          | LeafBi<br>1594,44<br>26,7681<br>3177,84                                                         | Reset filter |
| esul<br>Stat<br>1<br>2<br>3<br>4                          | Its of active simulation<br>te_Species<br>IDSimulationRun<br>2<br>2<br>2<br>2<br>2<br>2                                                                  | A A A       | n<br>IDCaseStudy<br>T01<br>T01<br>T01<br>T01                                           |                                                                                                    | Species<br>silver fir<br>european beech<br>norway spruce<br>silver fir                                                                                                    | Select all<br>SrowingStockTota<br>208,208<br>2,90774<br>605,493<br>209,808                                             | StemBiomass<br>149043<br>2746,76<br>345351<br>149905                                        | BranchBiomass<br>18000<br>319<br>41800<br>18100                                 | LeafBi<br>1594,44<br>26,7681<br>3177,84<br>1610,33                                              | Reset filter |
| esul<br>Stat<br>1<br>2<br>3<br>4<br>5                     | Its of active simulation<br>te_Species<br>IDSimulationRun<br>2<br>2<br>2<br>2<br>2<br>2<br>2<br>2<br>2<br>2                                              |             | n<br>IDCaseStudy<br>T01<br>T01<br>T01<br>T01<br>T01<br>T01                             |                                                                                                    | Species<br>silver fir<br>european beech<br>norway spruce<br>silver fir<br>european beech                                                                                  | Select all<br>SrowingStockTota<br>208,208<br>2,90774<br>605,493<br>209,808<br>2,96426                                  | StemBiomass<br>149043<br>2746,76<br>345351<br>149905<br>2776,56                             | BranchBiomass<br>18000<br>319<br>41800<br>18100<br>322                          | LeafBi<br>1594,44<br>26,7681<br>3177,84<br>1610,33<br>27,1686                                   | omass        |
| esul<br>Stat<br>1<br>2<br>3<br>4<br>5<br>6                | Its of active simulation<br>te_Species<br>IDSimulationRun<br>2<br>2<br>2<br>2<br>2<br>2<br>2<br>2<br>2<br>2<br>2<br>2<br>2<br>2                          |             | n<br>IDCaseStudy<br>T01<br>T01<br>T01<br>T01<br>T01<br>T01<br>T01                      |                                                                                                    | Species<br>silver fir<br>european beech<br>norway spruce<br>silver fir<br>european beech<br>norway spruce                                                                 | Select all<br>SrowingStockTota<br>208,208<br>2,90774<br>605,493<br>209,808<br>2,96426<br>611,322                       | StemBiomass<br>149043<br>2746,76<br>345351<br>149905<br>2776,56<br>347876                   | BranchBiomass<br>18000<br>319<br>41800<br>18100<br>322<br>42100                 | LeafBi<br>1594,44<br>26,7681<br>3177,84<br>1610,33<br>27,1686<br>3175,48                        | omass        |
| esul<br>Stat<br>1<br>2<br>3<br>4<br>5<br>6<br>7           | Its of active simulation<br>te_Species<br>IDSimulationRun<br>2<br>2<br>2<br>2<br>2<br>2<br>2<br>2<br>2<br>2<br>2<br>2<br>2<br>2<br>2<br>2<br>2<br>2<br>2 |             | n<br>IDCaseStudy<br>T01<br>T01<br>T01<br>T01<br>T01<br>T01<br>T01<br>T01               | Year           2000           2000           2000           2000           2001           2001           2001           2001           2001           2002 | Species<br>silver fir<br>european beech<br>norway spruce<br>silver fir<br>european beech<br>norway spruce<br>silver fir                                                   | Select all<br>SrowingStockTota<br>208,208<br>2,90774<br>605,493<br>209,808<br>2,96426<br>611,322<br>211,209            | StemBiomass<br>149043<br>2746,76<br>345351<br>149905<br>2776,56<br>347876<br>150649         | BranchBiomass<br>18000<br>319<br>41800<br>18100<br>322<br>42100<br>18200        | LeafBii<br>1594,44<br>26,7681<br>3177,84<br>1610,33<br>27,1686<br>3175,48<br>1624,87            | omass        |
| esul<br>Stat<br>1<br>2<br>3<br>4<br>5<br>6<br>7<br>8      | Its of active simulation<br>te_Species<br>IDSimulationRun<br>2<br>2<br>2<br>2<br>2<br>2<br>2<br>2<br>2<br>2<br>2<br>2<br>2<br>2<br>2<br>2<br>2<br>2<br>2 |             | n<br>IDCaseStudy<br>T01<br>T01<br>T01<br>T01<br>T01<br>T01<br>T01<br>T01<br>T01<br>T01 | Year           2000           2000           2000           2001           2001           2001           2001           2002                               | Species<br>silver fir<br>european beech<br>norway spruce<br>silver fir<br>european beech<br>norway spruce<br>silver fir<br>european beech                                 | Select all<br>irowingStockTota<br>208,208<br>2,90774<br>605,493<br>209,808<br>2,96426<br>611,322<br>211,209<br>3,01629 | StemBiomass<br>149043<br>2746,76<br>345351<br>149905<br>2776,56<br>347876<br>150649<br>2804 | BranchBiomass<br>18000<br>319<br>41800<br>18100<br>322<br>42100<br>18200<br>326 | LeafBii<br>1594,44<br>26,7681<br>3177,84<br>1610,33<br>27,1686<br>3175,48<br>1624,87<br>27,5336 | omass        |
| esul<br>Stat<br>1<br>2<br>3<br>4<br>5<br>6<br>7<br>8<br>4 | Its of active simulation<br>te_Species<br>IDSimulationRun<br>2<br>2<br>2<br>2<br>2<br>2<br>2<br>2<br>2<br>2<br>2<br>2<br>2<br>2<br>2<br>2<br>2<br>2<br>2 |             | 1DCaseStudy<br>T01<br>T01<br>T01<br>T01<br>T01<br>T01<br>T01<br>T01<br>T01             | Year           2000           2000           2000           2001           2001           2001           2001           2002                               | Species<br>silver fir<br>european beech<br>norway spruce<br>silver fir<br>european beech<br>norway spruce<br>silver fir<br>european beech<br>silver fir<br>european beech | Select all<br>SrowingStockTota<br>208,208<br>2,90774<br>605,493<br>209,808<br>2,96426<br>611,322<br>211,209<br>3,01629 | StemBiomass<br>149043<br>2746,76<br>345351<br>149905<br>2776,56<br>347876<br>150649<br>2804 | BranchBiomass<br>18000<br>319<br>41800<br>18100<br>322<br>42100<br>18200<br>326 | LeafBi<br>1594,44<br>26,7681<br>3177,84<br>1610,33<br>27,1686<br>3175,48<br>1624,87<br>27,5336  | omass        |

Available simulation runs are listed in the upper part of the window, relevant results for selected simulation runs are listed below.

Click a single row or select multiple rows in the simulation runs table to select the simulation runs you are interested in; the result tables are filtered accordingly.

You can also use the "Set filter"

function to limit the displayed data.

| ID<br>IDSimulationEntity<br>IDStandType<br>IDSiteType<br>IDClimateScenario<br>IDClimateDriver<br>IDManagement<br>IDModel<br>Date<br>Producer<br>ModelVariant | <ul> <li>✓ Picus 1.43</li> <li>✓ Picus 1.43 BB</li> </ul> |
|----------------------------------------------------------------------------------------------------|-----------------------------------------------------------|
| Reset all filters                                                                                                    | Check all Check none                                      |

📀 Set filter

There is a list of available attributes on the left side of the window. There are available distinct values of the selected attribute listed on the right side of the window.

There are several results tables depending on the level of aggregation:

| Results of active simulation run                                                                                                    |                  |             |               |             |                  |             |
|----------------------------------------------------------------------------------------------------|------------------|-------------|---------------|-------------|------------------|-------------|
| State                                                                                                    |                  |             |               |             |                  |             |
| State_Species<br>State_DBHClasses<br>State_Assortments<br>Flow<br>Flow_Species<br>Flow_DBHClasses<br>Flow_Assortments<br>Activities | irowingStockTota | StemBiomass | BranchBiomass | LeafBiomass | irowingStockValu | νοnInBε     |
|                                                                                                    | Select all       | Select n    | ione Set fil  | ter Kes     | et filter        | )<br>Charts |

C New

Click the "New" button to create a new simulation run. Read the "Harmonized model output" document to understand how to prepare the simulation run.

| simulation ent  | ity                                                    |              |
|-----------------|--------------------------------------------------------|--------------|
| 108             |                                                        |              |
| ite/Stand/Clin  | nate                                                   |              |
| Climate Scena   | rio                                                    |              |
|                 |                                                        | ÷            |
| Use spatia      | bi la                                                  |              |
| Additional info | rmation                                                |              |
| Stand type      | Picea abies with Abies alba and admixed Fagus sylvatio | a 🗢          |
| Site type       | rich cambisol on siliceous sandstone                   | •            |
| Use stand       | l/site type from simulation entity                     |              |
| Management      | Business as usual management 1 (no management)         | ( <b>†</b> ) |
| Model           | PICUS                                                  | <b>(</b>     |
| Modelvariant    |                                                        |              |
| Overwrite ru    | un if already exists                                   |              |
|                 | New York                                               | incel        |
|                 |                                                        | incer        |

working database. You can either import data or import values to the catalogs. You can decide how to handle existing values.

Click the "Delete button" Click the selected button run.

Click the "Refresh button" Click the "Refresh button" to refresh all table views. This might be helpful after executing some scripts.

#### Upload data to the MOTIVE remote database

Use the "File / Motive database settings" function to set the MOTIVE remote database settings (see the MOTIVE remote database chapter for more details).

Click a single row or select multiple rows in the simulation runs table to select the simulation runs you want to upload; the result tables are filtered accordingly. You can also use the "Set

| filter" |  |
|---------|--|
|         |  |
|         |  |

💎 Set filter

function to limit the uploaded data.

Click the "Upload selected" button [Solution of the Upload selected] to upload your simulation data to the MOTIVE server. The "Data upload" window appears.

| Starting data upload of simu                                                                                                    | lation run(s): 5                                                                                                    |                                                                                             |         |  |
|----------------------------------------------------------------------------------------------------|----------------------------------------------------------------------------------------------------|---------------------------------------------------------------------------------------------|---------|--|
| onnecting remote database<br>ransfering data of table Sit<br>ransfering data of table Sta<br>ransfering data of table Sin<br>ransfering data of table Sin<br>ransfering data of table Sta | esucceeded!<br>eType 1 record(s) pro-<br>andType 1 record(s) p<br>nulationEntity 1 record<br>nulationRun 1 record(s<br>ate_Species | cessed in 0.013 s<br>rocessed in 0.010 s<br>I(s) processed in 0.01<br>s) processed in 0.038 | 1s<br>s |  |
|                                                                                                    |                                                                                                    |                                                                                             |         |  |

You can use the "Abort" button to abort the upload; the whole upload procedure is then aborted and no data is uploaded.

In case of a successful upload you get a "Data upload successfuly finished!" message and "Upload time" attribute is set.

|   | ID | IDCaseStudy | UploadTime          | Replication | ModelVariant  |
|---|----|-------------|---------------------|-------------|---------------|
| 1 | 1  | AT01        |                     | 1           | Picus 1.43    |
| 2 | 2  | AT01        |                     | 1           | Picus 1.43 BB |
| 3 | 3  | AT01        |                     | 1           | Picus 1.43    |
| 4 | 4  | AT01        |                     | 1           | Picus 1.43 BB |
| 5 | 5  | AT01        | 2011-07-26 20:13:26 | 1           | Picus 1.43    |
| 6 | 6  | AT01        |                     | 1           | Picus 1.43    |
| 7 | 7  | AT01        |                     | 1           | Picus 1.43 BB |
| 8 | 8  | AT01        |                     | 1           | Picus 1.43    |
| ٩ | q  | ΔT01        |                     | 1           | Picus 1 43 RR |
| • |    |             |                     |             |               |

You can check the uploaded data at <u>http://motive.boku.ac.at/viewer</u>. (Or Click Tools / "MOTIVE database Web interface" to open the MOTIVE central database web-based browsing tool.)

| MOTIVE              | A                                            | A IN          | 1 (1/1, 1) |           |                                                               |                     |                         |
|---------------------|----------------------------------------------|---------------|------------|-----------|---------------------------------------------------------------|---------------------|-------------------------|
|                     | user: CentralAlpi                            | ne            |            |           | Logout                                                        | Change              | password                |
| Home                | simulation run                               |               |            |           |                                                               |                     |                         |
| Catalogs            | ID Case Stu                                  | idy Replicati | on M       | Model var | ant Stand Type                                                | Sit                 | te Type                 |
| Global tables       | 5 Central<br>Alpine<br>case (3b)<br>and 3b2) | 1             | P          | icus 1.43 | Picea abies wi<br>Abies alba and<br>admixed Fagu<br>sylvatica | th<br>I AC<br>s san | soil on sili<br>idstone |
| Case studies        | results: state (s                            | m<br>pecies)  |            |           |                                                               |                     | •                       |
| Scenarios           | -                                            |               |            | Start P   | revious Next <mark>E</mark> nd                                |                     |                         |
| Results             | IDSimulationRun                              | IDCaseStudy   | Year       | Species   | GrowingStockTotal                                             | StemBiomass         | BranchB                 |
| •••                 | 5                                            | A101          | 2000       | tasy      | 2.79                                                          | 2.64                | 0.31                    |
| Simulation run      | 5                                            | AT01          | 2000       | piab      | 607.96                                                        | 346.71              | 42.02                   |
| State               | 5                                            | AT01          | 2001       | abal      | 210.97                                                        | 150.70              | 18.16                   |
| State (species)     | 5                                            | AT01          | 2001       | fasy      | 2.85                                                          | 2.67                | 0.31                    |
| State (DBH classes) |                                              | A101          | 2001       | (05)      | 2.00                                                          | 2.07                | 0.01                    |
| State (Assortments) | 5                                            | AT01          | 2003       | abal      | 213.16                                                        | 151.81              | 18.28                   |
| Flow                | •                                            |               |            |           |                                                               |                     | *                       |
| Flow (species)      |                                              |               |            |           | воки 🐽                                                        | IFER                | I-                      |
| Flow (DBH classes)  |                                              |               |            |           | ~                                                             |                     |                         |

#### Charts

Click the "Charts button" Charts to open the "Charts settings dialog".

| Species              | \$         |
|----------------------|------------|
| ndependent variable  |            |
| Year                 | \$         |
| ependent variable(s) |            |
| GrowingStockTotal    | <i>e</i> o |

Choose the variable the chart will be grouped for (similar to series in MS Excel).

| Group rest | ults by |          |
|------------|---------|----------|
| Species    |         | <b>+</b> |

Choose the independent variable (y axis).

| Independent variable |    |
|----------------------|----|
| Year                 | \$ |

Choose the dependent variable(s) (x axis).

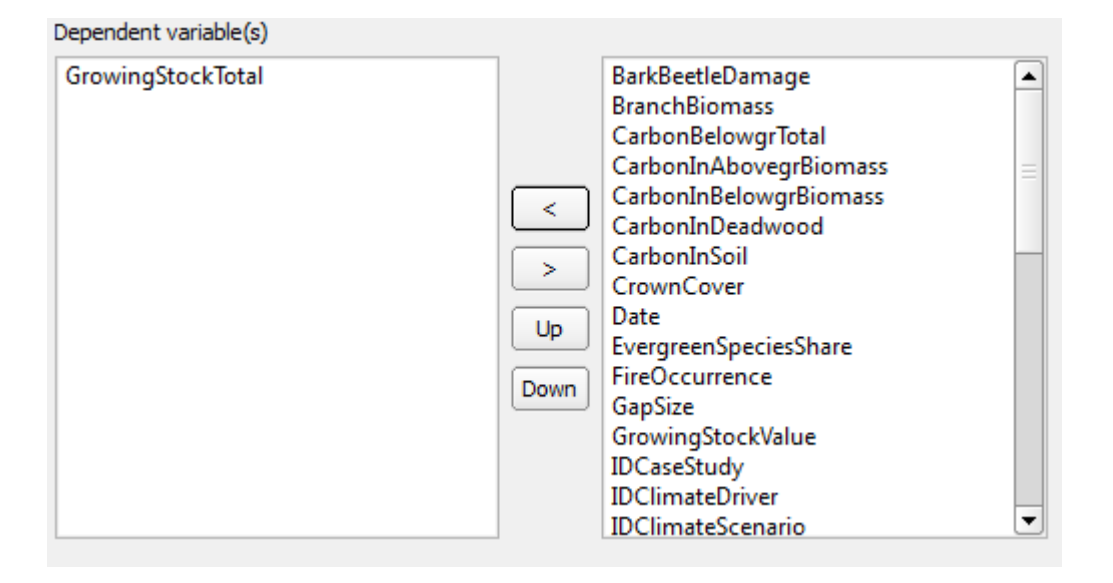

Use the arrows to move the variables from the list of available variables on the right side of the window to the list of selected variables on the left side of the window and vice versa.

Use the "Up" up and "Down" buttons to move the selected variables up and down within the list.

Click the "OK" button. The chart might then look like this:

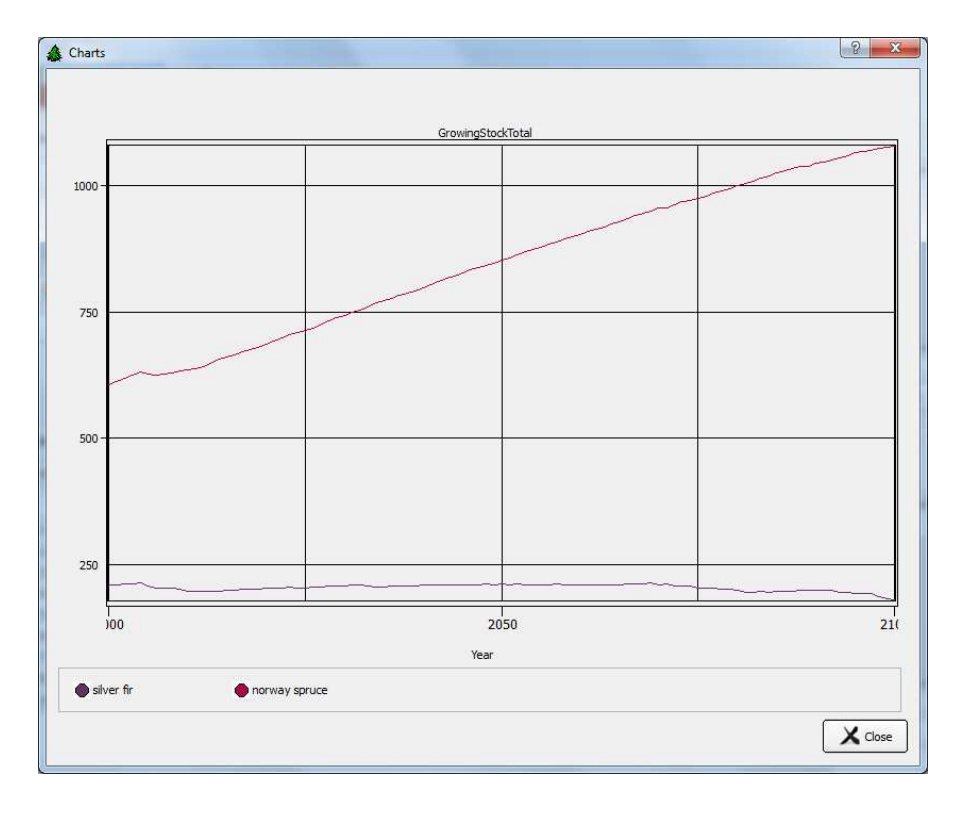

filter" Set filter function

**Note:** Set proper filter to your results tables using the "Set filter" prior to creating charts.

E.g. to display charts for one simulation run wit ID=1 and for two species "silver fir" and "norway spruce", set the filter as follows:

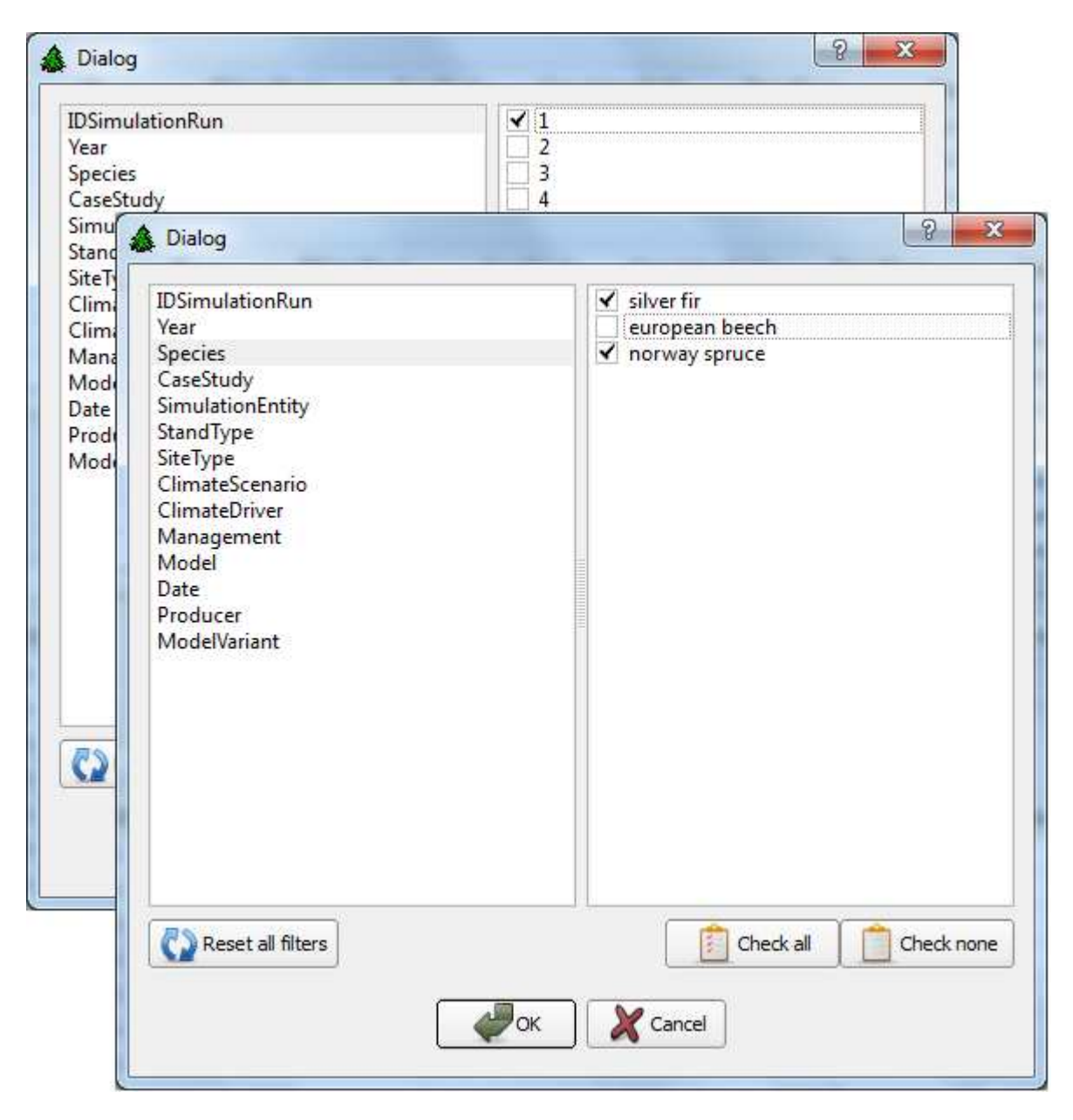

#### **Case Study Data**

Use the Case Study data pane to browse the case study related data tables SiteType, StandType, SimulationEntity or ClimateDriver.

| Sir     | ulation Run Case Study Da         | ta Scenarios 🧕                       | Scripts | Catalogs    | Messag        | jes   |
|---------|-----------------------------------|--------------------------------------|---------|-------------|---------------|-------|
| iteType |                                   | •                                    |         |             |               |       |
| ID      | IDCaseStudy                       | IDCaseStudy Title SoilTy             |         | SoilTexture | VaterInfluenc | Depth |
| . 1     | Central Alpine case (3b1 and 3b2) | rich cambisol on siliceous sandstone | acidic  | Loamy       | No            | 40 30 |
| 2       | Central Alpine case (3b1 and 3b2) | AC soil on siliceous sandstone       | acidic  | Loamy       | No            | 15 30 |
|         |                                   |                                      |         |             |               |       |

| ou can use filter                                                                                       | to limit the displayed data. |
|----------------------------------------------------------------------------------------------------|------------------------------|
| ID<br>Title<br>SoilType<br>SoilTexture<br>WaterInfluence<br>Depth<br>Stoniness<br>WHC<br>NutrientSupply | v good<br>v medium           |
| Reset all filters                                                                                       | Check all Check none         |

There is a list of available attributes on the left side of the window. There are available distinct values of the selected attribute listed on the right side of the window.

#### Scenarios

Use the Scenarios data pane to browse the scenarios related data tables Management and Management Activity.

| lanag | gement |                                   | *                                                    |                      |                                       |
|-------|--------|-----------------------------------|------------------------------------------------------|----------------------|---------------------------------------|
|       | ID     | <b>IDCaseStudy</b>                | Title                                                | RegenerationSystem   | ThinningTyp                           |
| BA    | VU1    | Central Alpine case (3b1 and 3b2) | Business as usual management 1 (no management)       | No management        | ment No thinning<br>crane No thinning |
| BA    | LU2    | Central Alpine case (3b1 and 3b2) | Business as usual management 2 (sky crane slit cuts) | Slit cut / sky crane |                                       |
| í     |        |                                   |                                                      |                      |                                       |
|       |        |                                   |                                                      | Set filter           | X Reset filter                        |

#### Scripts

Use the Scripts pane to load, edit and execute scripts.

| lools Help     |                 |           | -                                               |              |                |            |
|----------------|-----------------|-----------|-------------------------------------------------|--------------|----------------|------------|
| Simulation Run | Case Study Data | Scenarios | Scripts                                         | Catalogs     | Messages       |            |
| ommand         |                 |           |                                                 |              |                | • Execute  |
| ript editor    |                 | No        | active simulation r                             | un.          |                |            |
|                |                 |           |                                                 |              |                |            |
|                |                 |           |                                                 |              |                |            |
|                |                 |           |                                                 |              |                |            |
|                |                 |           |                                                 |              |                |            |
|                |                 |           |                                                 |              |                |            |
|                |                 |           |                                                 |              |                |            |
|                |                 |           |                                                 |              |                |            |
|                |                 |           |                                                 |              |                |            |
|                |                 |           |                                                 | Apply change | is Doad script | Save scrip |
|                |                 |           |                                                 | Apply change | s Load script  | Save scrip |
| ipt messages   |                 |           | njenjednejnejnejnejnejnejnejnejnejnejnejnejnejn | Apply change | s Load script  | Save scrip |
| ript messages  |                 | 3         | nononantono :                                   | Apply change | s Load script  | Save scrip |
| ript messages  |                 |           |                                                 | Apply change | s Load script  | Save scrip |
| ript messages  |                 |           | nanananany.                                     | Apply change | s Load script  | Save scrip |
| ript messages  |                 | 1         |                                                 | Apply change | s Load script  | Save scrip |
| ript messages  |                 |           | nongangangan                                    | Apply change | s Load script  | Save scrip |
| ipt messages   |                 | 7         | цананана .                                      | Apply change | s Load script  | Save scrip |

Use the command line to execute a single command in the script environment.

Click the "Load script" button Load script to load an existing script. Click the "Apply changes" button Apply changes to apply changes made in the script. Click the "Save script" button Save script to save the script. Click the "Clear" button to clear the script messages window.

Some scripts can create a user toolbar:

| Tools Help                                                                                                    |                                                                                                    |                                                                                                    |                                        |               |
|----------------------------------------------------------------------------------------------------|----------------------------------------------------------------------------------------------------|----------------------------------------------------------------------------------------------------|----------------------------------------|---------------|
| Simulation Run                                                                                                    | ase Study Data                                                                                                    | Scripts Cata                                                                                                    | logs Messages                          |               |
| import Meta data 👘 Import d                                                                                                    | limate data 🛛 🏐 Load picus data 🔹                                                                                                    | ioad a test file                                                                                                    |                                        |               |
| ommand                                                                                                    |                                                                                                    |                                                                                                    | •                                      | Execute       |
| cript editor                                                                                                    | N                                                                                                    | active simulation run.                                                                                                    |                                        |               |
| <pre>1 to demonstrates. 1 + how to register fi + how to register fi + how to handle som 5*/ 6// include the standar 7// see http://motive.or 8 include('library.js'); 9 include('picus.js'); /, 10 // GUI 11 function publishAPI() 12 // this 13 // name: the short 14 // desc: (optional 15 // command: the jar on the button. 16 // Special strings 17 // SFILE: opens a 1 18 // SDATA: opens a 1 19 // SDATA: opens a 1 10 // SDATA: opens a 1 10</pre> | <pre>unctionality within the G<br/>e example data of the dem<br/>d library<br/>prporate-wiki.net/index.pl<br/>/ this is the picus specie<br/>t<br/>command name<br/>: more detailed descript.<br/>rascript function in *this<br/>file select dialog<br/>input box to let the user</pre> | UI of the MOTIVE client<br>o case<br>hp/Javascript_library<br>fic interface<br>ion of the function (used<br>s* file which should be ex<br>directly enter text | for tooltips)<br>secuted when the user | clicks        |
|                                                                                                    |                                                                                                    | Apply of                                                                                                    | hanges hanges                          | 🖄 Save script |
| cript messages                                                                                                    |                                                                                                    |                                                                                                    |                                        | 🍾 Clear       |
| loaded key-transformation for speciesnar<br>"Import Meta data" "loadExampleData()"<br>"Import dimate data" "loadCimateFile()""<br>Load picus data "loadRuns(\$DATA)" "loa<br>Toad a test file" "loadTestFile(\$FILE)" "loa<br>centefile".". Methuc dimet forespilotato from                                                                                                    | ne<br>-<br>d a picus run (provide the run - id, see do<br>d a test file (open an file open dialog) and                                                                                                    | cumentation), or provide -1 to load all avai<br>l print the contents"                                                                                         | lable runs."                           |               |

### Catalogs

Catalogs are common to all case studies and models in the MOTIVE project. Catalogs ensure harmonization of the simulation data from different case studies and models. Therefore it is not possible to make changes to the catalogs in the MOTIVE Client. In case a new catalog value is necessary, please contact Werner Rammer (<u>werner.rammer@boku.ac.at</u>) or Martina Roubalová (<u>martina.roubalova@IFER.cz</u>).

#### Global

Use the Catalogs/Global pane to browse the global tables.

| Simulation Run   | P      | Case Study | Data Scenarios Scripts                  | Catalogs Messages                         |
|------------------|--------|------------|-----------------------------------------|-------------------------------------------|
| Global 🚺 Ca      | talogs |            |                                         |                                           |
| Available tables |        | ID         | Name                                    | Description                               |
| Models           | 1      | FI01       | N Boreal case (1a)                      | The Finnish case study area is situated   |
| ContactPersons   | 2      | SE01       | S Boreal case (1b)                      | Kronoberg County is located in southe     |
| ClimateScenario  | 3      | UK01       | Atlantic Wales case (2a)                | The forest is Atlantic/temperate with c   |
| CaseStudies      | 4      | NL01       | Atlantic Veluwe case (2b)               | The research area, the South-East-Velu    |
|                  | 5      | DE01       | Central Black forest case (3a1 and 3a2) | Urban district Baden-Baden and rural d.   |
|                  | 6      | AT01       | Central Alpine case (3b1 and 3b2)       | The central alpine case study comprise.   |
|                  | 7      | ES01       | Mediterranean Catalonia case (4a)       | The study area (26000 ha) is located in   |
|                  | 8      | PT01       | Mediterranean Portugal case (4b)        | Forest represents almost many of Cha      |
|                  | 9      | BG01       | Continental Bulgaria case (5a)          | Study area "Panagiurishte" is located in. |
|                  | 10     | RO01       | Continental Romania case (5b)           | The study area will consist of two fores. |
|                  | 11     | EU01       | European case (6)                       | European forests cover some 175 Mha       |
|                  | •      |            | jji.                                    |                                           |
|                  |        |            |                                         | Set filter 🕅 🔆 Reset filter               |

### Catalogs

Catalogs represent lists of possible values for particular attributes; they are similar to enumeration types.

| Simulation Run                                                                                                    | P   | Case Study Dat | a Scena    | rios Scripts | Catalogs | Messages       |
|----------------------------------------------------------------------------------------------------|-----|----------------|------------|--------------|----------|----------------|
| Global Catalo                                                                                                    | igs | ID             | Value      |              |          |                |
| - xCloudiness                                                                                                    | 1   | 10             | calcareous |              |          |                |
|                                                                                                    | 2   | 20             | acidic     |              |          |                |
| xNutrientSupply                                                                                                    | 3   | 30             | peat       |              |          |                |
| x Scenario Type<br>x Scil Texture<br>x Soil Texture<br>x Species<br>x Thinning Type<br>x WaterInfluence<br>x WindDirection<br>x Silvicultural System<br>x YesNo | 4   | 40             | otner      | Add item     | item(s)  | · Keset filter |

#### Messages

Use the Messages pane to view the system log.

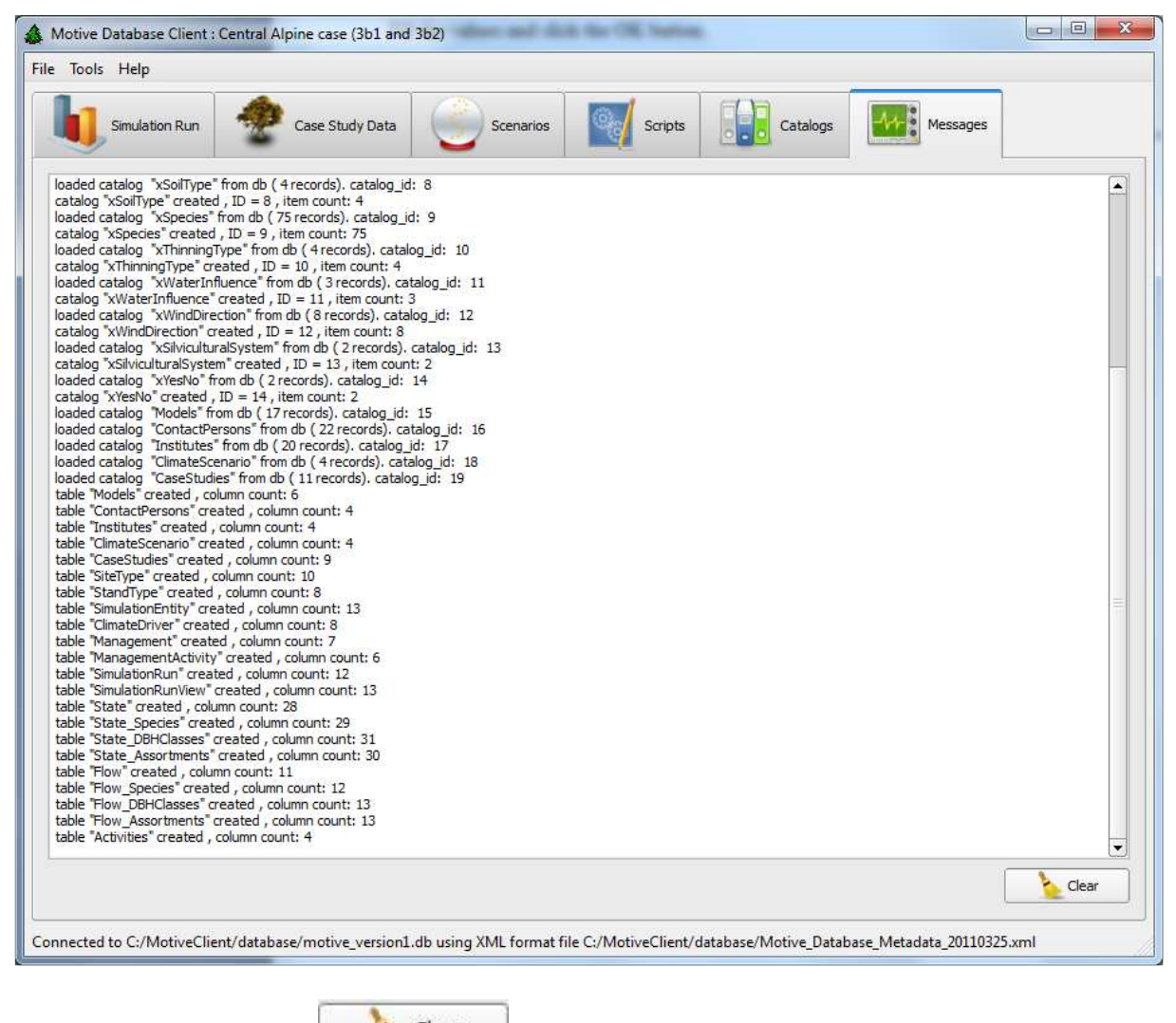

Click the "Clear button"

Clear

to clear the window

### Tools

#### MOTIVE database Web interface

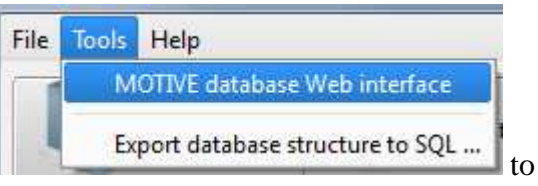

Click Tools / "MOTIVE database Web interface"

open the MOTIVE central database web-based browsing tool. !!!

#### Export database structure to SQL

Click "Tools / Export database structure to SQL" generate a sql file.

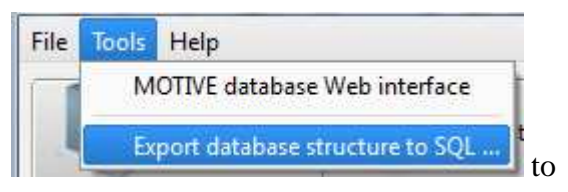

## Help

#### **MOTIVE** wiki documentation

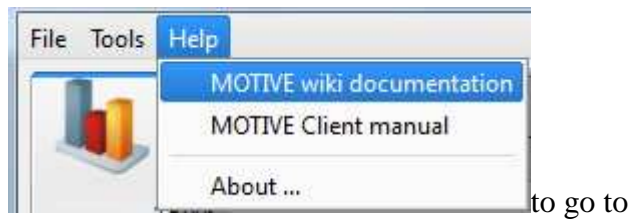

Click "Help/MOTIVE wiki documentation" the MOTIVE wiki:

- Documentation of the Harmonized model ouputs: PDF document
- Documentation of the demo case and how to get started with writing interfaces
- Documentation of the Client software itself

| Page Discussion View source History                                                                                                    |
|----------------------------------------------------------------------------------------------------|
| Documentation                                                                                                    |
| 1 The documentation is split into several documents / web pages.                                                                                                    |
| <ul> <li>Documentation of the Harmonized model ouputs: PDF document </li> <li>Documentation of the demo case and how to get started with writing interfaces </li> </ul> |
| Documentation of the Client software itself                                                                                                    |
| 2 Additional resources                                                                                                    |
| <ul> <li>Slides of the training session in Wageningen (April 2011)</li> <li>the motive project  website</li> </ul>                                                      |
| Categories: (keine)                                                                                                    |
| Kategorie hinzufügen                                                                                                    |

#### **MOTIVE Client manual**

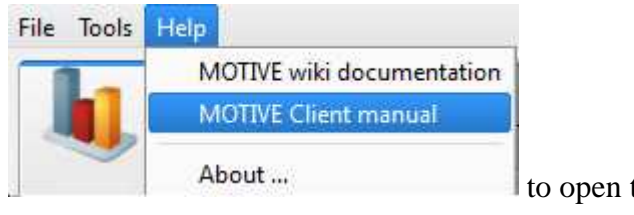

Click "Help/MOTIVE client manual" MOTIVE client manual.

to open the